## How to store/ restore the PDU's settings for mass configuration?

You can use PDU Fitility to approach this

- 1. Export system profile
  - 1-1. Select the PDU that you want to download the configuration
  - 1-2. Click the Backup icon function

| Set IP  |   | IP Address    | MAC Address       | Version      | Card       |
|---------|---|---------------|-------------------|--------------|------------|
|         |   | 172.31.1.57   | 00-e0-d8-ff-c3-8f | v1.01 a10    | PDU Series |
|         |   | 172.31.1.43   | 00-e0-d8-ff-c3-98 | v1.01 a7     | PDU Series |
|         | V | 172.31.34.248 | 2c-ab-33-6c-40-50 | PWT_v0.30a31 | PDU Series |
| Backup  |   | 172.31.39.120 | 2c-ab-33-6c-33-b4 | PWT_v0.30a31 | PDU Series |
|         |   | 172.31.75.11  | 00-e0-d8-ff-c2-0e | PWT_v3.30.25 | PDU Series |
|         |   | 172.31.33.35  | 2c-ab-33-6c-56-19 | PWT_v0.30a30 | PDU Series |
| Upgrade |   | 172.31.1.37   | 2c-ab-33-6c-40-2f | PWT_v0.30a31 | PDU Series |
|         |   |               |                   |              |            |
|         |   |               |                   |              |            |
|         |   |               |                   |              |            |
|         |   |               |                   |              |            |
|         |   |               |                   |              |            |
| About   |   |               |                   |              |            |

## 1-3. Input the user name and password for this PDU

|          |         |                |         |            |      | — |
|----------|---------|----------------|---------|------------|------|---|
| PDU      | 🗆 Submi | it All ( Accou | int :   | Password : | )    |   |
| FITility | Del     | IP Address     | Account | Passw      | ord  |   |
|          | 前 17    | 2.31.34.248    | admin   | ****       |      |   |
|          |         |                |         |            |      |   |
|          |         |                |         |            |      |   |
|          |         |                |         |            |      |   |
|          |         |                |         |            |      |   |
|          |         |                |         |            |      |   |
| • • •    | Hor     | ne             |         |            | Next |   |
|          |         |                |         |            |      |   |

## 1-4. Click Export button

| IP Address MAC Address Version Card   172.31.34.248 2c-ab-33-8c-40-50 PWT_v0.30a31 PDU Series |                 |               |                   |              |            | _   |
|-----------------------------------------------------------------------------------------------|-----------------|---------------|-------------------|--------------|------------|-----|
| 172.31.34.248 2c-ab-33-6c-40-50 PWT_v0.30a31 PDU Series                                       | PDU<br>FITility | IP Address    | MAC Address       | Version      | Card       |     |
| Export Import                                                                                 |                 | 172.31.34.248 | 2c-ab-33-6c-40-50 | PWT_v0.30a31 | PDU Series |     |
| Export Import                                                                                 |                 |               |                   |              |            |     |
| Export Import                                                                                 |                 |               |                   |              |            |     |
| Export Import                                                                                 |                 |               |                   |              |            |     |
| Export Import                                                                                 |                 |               |                   |              |            | - 6 |
| Export Import                                                                                 |                 |               |                   |              |            |     |
| Export Import                                                                                 | •               |               |                   |              |            |     |
| Export Import                                                                                 |                 |               |                   |              |            |     |
| Export Import                                                                                 |                 |               |                   |              |            |     |
|                                                                                               |                 | Export        |                   |              | Import     | :   |
|                                                                                               |                 |               |                   |              |            |     |

1-5. Input the path and file name for this profile and click Next button

| PDU      |                                   | — ×                                          |
|----------|-----------------------------------|----------------------------------------------|
| FITility | Export                            |                                              |
|          | File Name : Desktop\PDU1.cfg Open | ddress MAC Address<br>.248 2c-ab-33-6c-40-50 |
|          | Back                              | Next                                         |

1-6. Click Continue to go head the export process

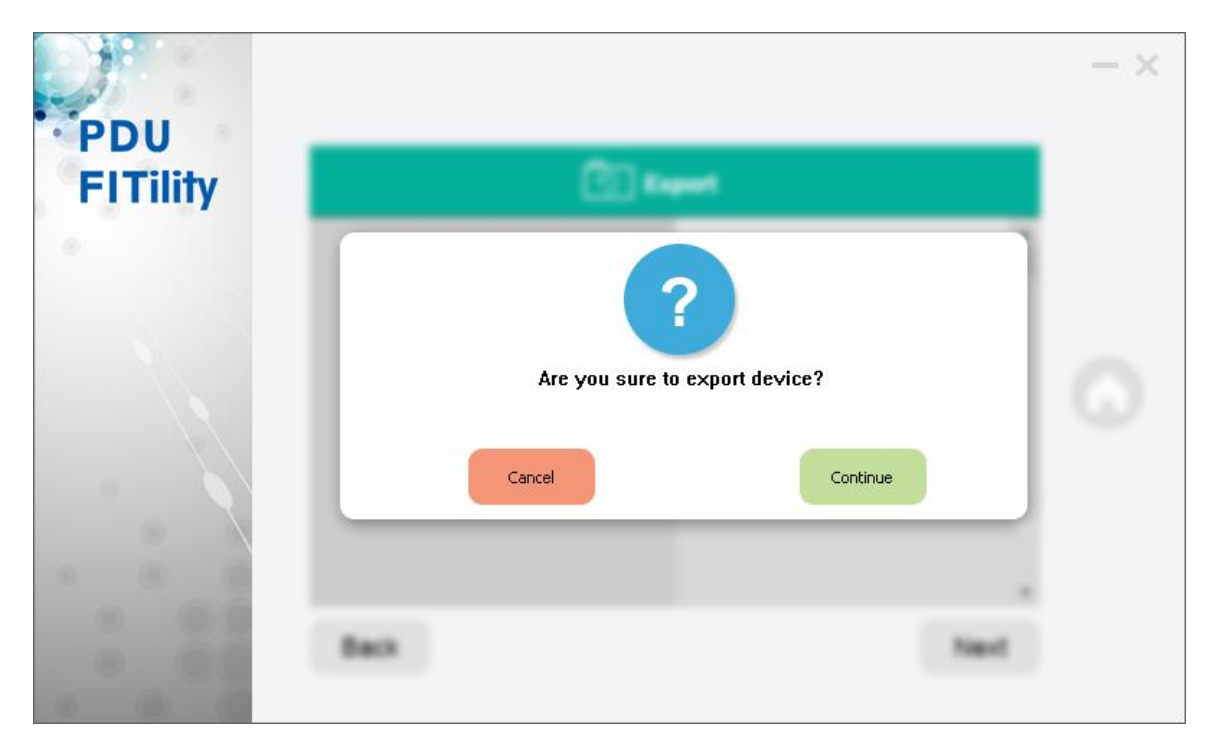

## 1-7. Export successfully

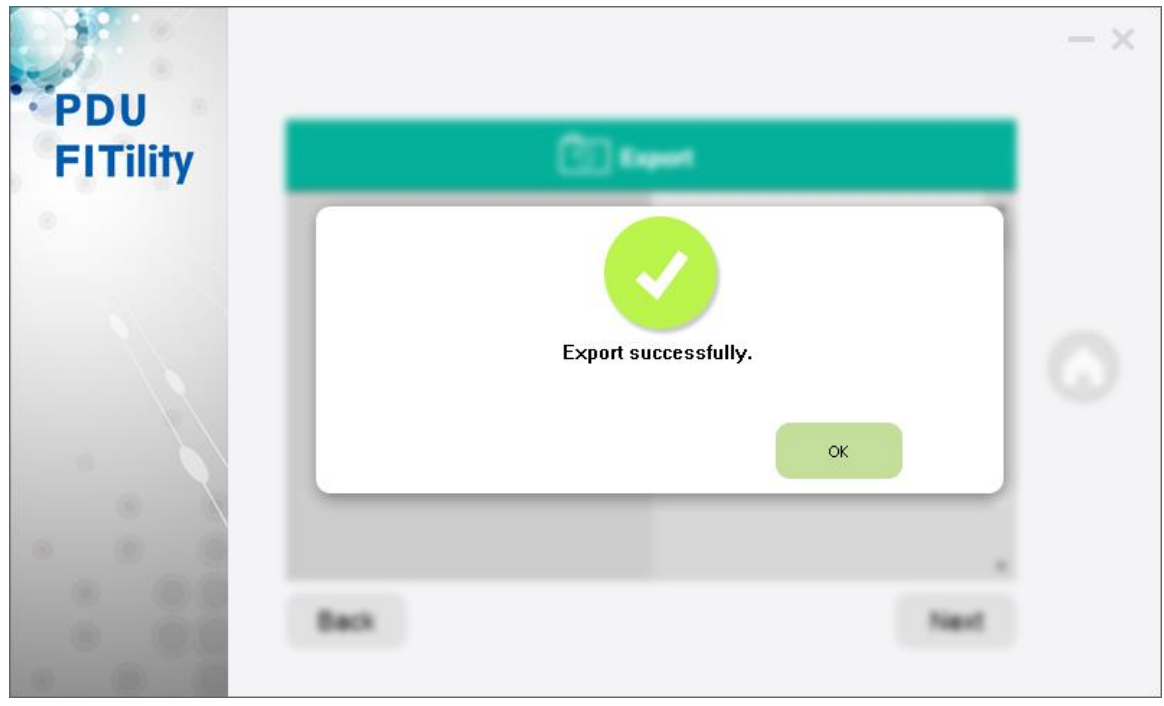

- 2. Import system profile to other PDUs
  - 2-1. Select the PDUs that you want to import the profile, then click the Backup function

| · ///             |               |                   |              |            |
|-------------------|---------------|-------------------|--------------|------------|
|                   | IP Address    | MAC Address       | Version      | Card       |
|                   | 172.31.1.57   | 00-e0-d8-ff-c3-8f | v1.01 a10    | PDU Series |
|                   | 172.31.1.43   | 00-e0-d8-ff-c3-98 | v1.01 a7     | PDU Series |
|                   | 172.31.34.248 | 2c-ab-33-6c-40-50 | PWT_v0.30a31 | PDU Series |
|                   | 172.31.39.120 | 2c-ab-33-6c-33-b4 | PWT_v0.30a31 | PDU Series |
|                   | 172.31.75.11  | 00-e0-d8-ff-c2-0e | PWT_v3.30.25 | PDU Series |
|                   | 172.31.33.35  | 2c-ab-33-6c-56-19 | PWT_v0.30a30 | PDU Series |
| $\mathbf{\nabla}$ | 172.31.1.37   | 2c-ab-33-6c-40-2f | PWT_v0.30a31 | PDU Series |
|                   |               |                   |              |            |
|                   |               |                   |              |            |
|                   |               |                   |              |            |
|                   |               |                   |              |            |
|                   |               |                   |              |            |
|                   |               |                   |              |            |

2-2. Input their user name and password then click Next

| PDU      | Submit All | ( Account : <b>adr</b> | nin Passu | word : ***** | - × |
|----------|------------|------------------------|-----------|--------------|-----|
| FITility | Del IP     | Address                | Account   | Password     |     |
| 0        | 172.31.3   | 9.120 adm              | in *****  |              |     |
|          | 172.31.3   | 3.35 adm               | in *****  |              |     |
|          | 172.31.1   | .37 adm                | in ****   | ,<br>        |     |
|          | Home       |                        |           | Next         |     |

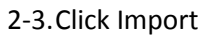

| U<br>IP Address | MAC Address       | Version      | Card       |        |
|-----------------|-------------------|--------------|------------|--------|
| 172.31.39.120   | 2c-ab-33-6c-33-b4 | PWT_v0.30a31 | PDU Series |        |
| 172.31.33.35    | 2c-ab-33-6c-56-19 | PWT_v0.30a30 | PDU Series |        |
| 172.31.1.37     | 2c-ab-33-6c-40-2f | PWT_v0.30a31 | PDU Series |        |
|                 |                   |              |            |        |
|                 |                   |              |            |        |
|                 |                   |              |            |        |
|                 |                   |              |            |        |
|                 |                   |              |            |        |
|                 |                   |              |            |        |
|                 |                   |              |            |        |
|                 |                   |              |            |        |
| 6.6             |                   |              |            |        |
| Export          |                   |              |            | Import |
|                 |                   |              |            |        |

2-4. Select the profile you backup earlier then click Next

| PDU | E Import                                                                                                    | - × |
|-----|----------------------------------------------------------------------------------------------------|-----|
|     | IP Address   MAC Address     File Name :   IDesktop\PDU1.cfg   Open   172.31.39.120   2c-ab-33-6c-33-b4     172.31.33.35   2c-ab-33-6c-56-19   172.31.1.37   2c-ab-33-6c-40-2f | G   |
|     | Back                                                                                                    |     |

2-5. Click Continue

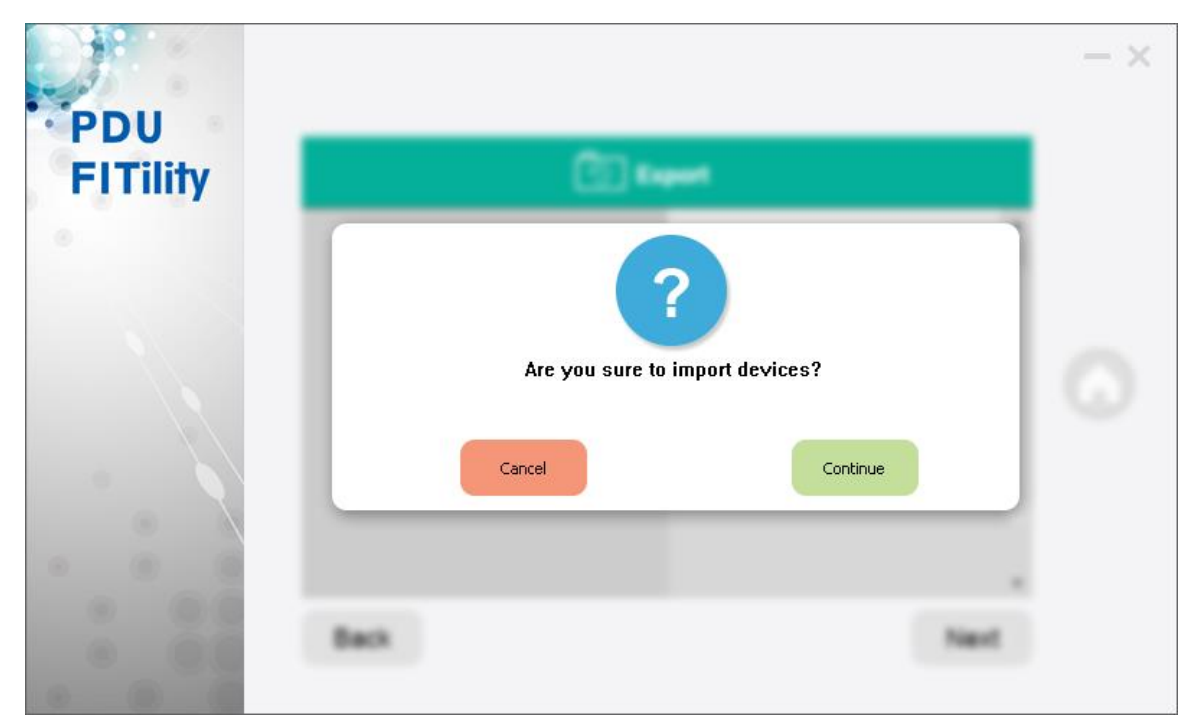

2-6.Done